# Bureau du registraire Université de Montréal

## Procédure de vérification de votre statut

Voici les étapes pour faire la vérification de votre statut d'obtention de votre diplôme avant de commander votre attestation d'obtention de diplôme.

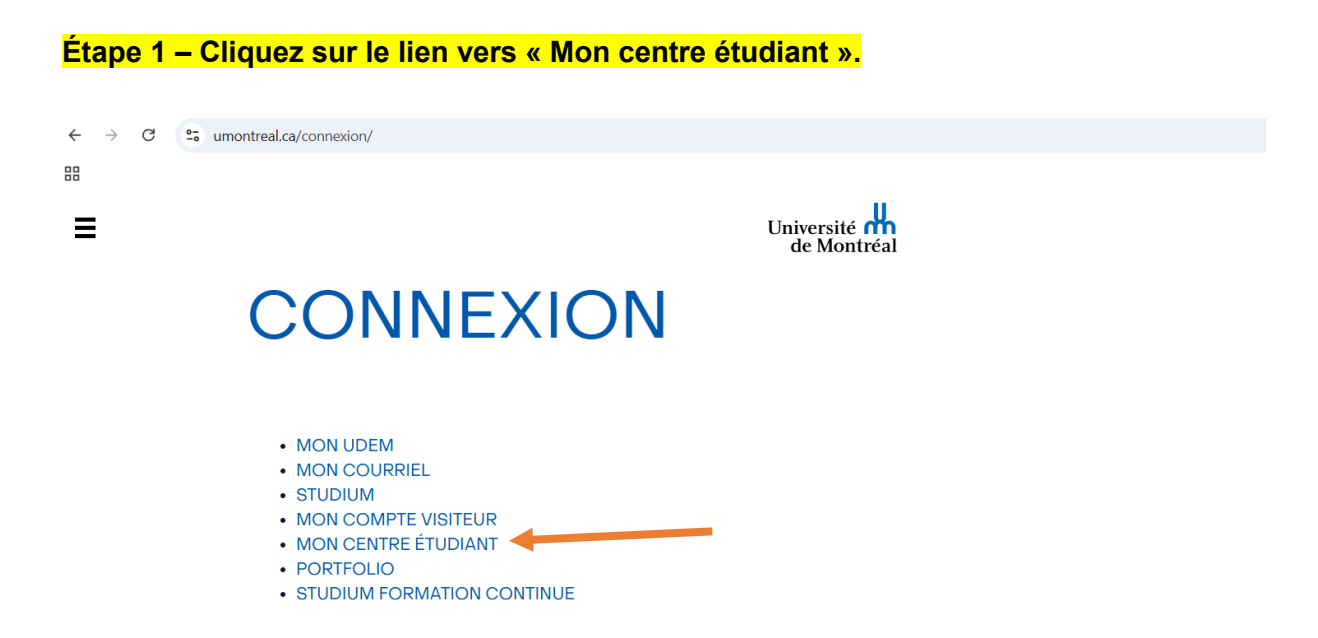

#### Étape 2 – Sélectionnez le lien vers la page « Centre étudiant » dans la colonne de gauche.

| Université<br>de Montréal |                        |                         |                           | Quitter [>             |
|---------------------------|------------------------|-------------------------|---------------------------|------------------------|
| ☆ Accueil >               | Votre page accueil ∨   |                         |                           | < 1 de 2 >             |
| Centre étudiant >         | Historique formulaires | Consultation procédures | Demande de révision admis | Déclaration d'intérêts |
| ? Aide Centre<br>étudiant |                        |                         | 0                         | <b>с</b>               |
|                           |                        | Vos form                | nulaires                  |                        |

### Étape 3 – Cliquez sur la section « Vos données études ».

| Études                                 |                    | ~ |
|----------------------------------------|--------------------|---|
| 🟮 Vous n'êtes pas inscrit à des cours. | Rechercher         | > |
|                                        | Programme études   | > |
| Panier de cours                        | Inscription        | > |
|                                        | Vos données études | > |
|                                        | Spécialisation     | > |

Étape 4 – Dans la section « Données études », choisissez « Afficher le statut d'obtention de votre diplôme ».

| de Montreal               |                                                                                                    |                                                                    |             |                                                                                                    |                    |                                                                                    |  |  |
|---------------------------|----------------------------------------------------------------------------------------------------|--------------------------------------------------------------------|-------------|----------------------------------------------------------------------------------------------------|--------------------|------------------------------------------------------------------------------------|--|--|
| 🕷 Accueil                 | >                                                                                                    | Données d'études                                                   |             |                                                                                                    |                    | Retour                                                                             |  |  |
| 🗐 Centre étudiant         | >                                                                                                    | 4                                                                  |             |                                                                                                    |                    |                                                                                    |  |  |
| ? Aide Centre<br>étudiant | >                                                                                                    | Données d'études                                                   |             |                                                                                                    | Dans cette section |                                                                                    |  |  |
|                           |                                                                                                    |                                                                    |             |                                                                                                    | Rechercher         |                                                                                    |  |  |
|                           |                                                                                                    | Votre rapport cheminement                                          | >           | Votre programme                                                                                    | Programme études   |                                                                                    |  |  |
|                           | Création scénario simulation       >       Établissement - Université de Mo         Votre spécialisation       >       Programme - Science         Votre rapport transfert crédits       >       Programme - Anthrop         Évaluation transfert crédits       >       (Mineure) - Anthrop         Évaluation transfert crédits       >       Programme - Libre 1e         Votre historique de cours       >       1er cycle         Consulter mes moyennes et mentions       >       Programme - Philosop | Établissement - Université de Montréal     Chemin - Premier curcle | Inscription |                                                                                                    |                    |                                                                                    |  |  |
|                           |                                                                                                    | Votre spécialisation                                               | >           | Programme - Science politique     (Majeure) - Science politique     Programme - Anthropologie      | Vos données études |                                                                                    |  |  |
|                           |                                                                                                    | Votre rapport transfert crédits                                    | >           |                                                                                                    |                    |                                                                                    |  |  |
|                           |                                                                                                    |                                                                    |             | Évaluation transfert crédits                                                                       | >                  | <ul> <li>(Mineure) - Anthropologie</li> <li>Programme - Libre 1er cycle</li> </ul> |  |  |
|                           |                                                                                                    | Votre historique de cours                                          | >           | (Libre) - Etudes libres cours<br>1er cycle     Programme - Philosophie     (Mineure) - Philosophie |                    |                                                                                    |  |  |
|                           |                                                                                                    | Consulter mes moyennes et mentions                                 | >           |                                                                                                    |                    |                                                                                    |  |  |
|                           |                                                                                                    | Relevé de notes non officiel                                       | >           |                                                                                                    |                    |                                                                                    |  |  |
|                           |                                                                                                    | Demande relevé notes officiel                                      | >           |                                                                                                    |                    |                                                                                    |  |  |
|                           |                                                                                                    | Demande attestation inscription et diplômes                        | >           |                                                                                                    |                    |                                                                                    |  |  |
|                           |                                                                                                    | Plan global d'études (PGÉ)                                         | >           |                                                                                                    |                    |                                                                                    |  |  |
|                           |                                                                                                    | Afficher le statut d'obtention de votre diplôme                    | Ķ           |                                                                                                    |                    |                                                                                    |  |  |

#### Étape 5- Vérifiez que votre statut est bien « diplômé » avant de commander une attestation d'obtention de diplôme.

| Programme: Science politique                       | Dans cette section                            |  |
|----------------------------------------------------|-----------------------------------------------|--|
| Université de Montréal   Premier cycle             | Rechercher<br>Programme études<br>Inscription |  |
| Diplôme: Diplôme<br>(Majeure): Science politique   |                                               |  |
| Statut: Diplômé                                    | Vos données études                            |  |
| Programme: Philosophie                             |                                               |  |
| Université de Montréal   Premier cycle             |                                               |  |
| Diplôme: Certificat<br>(Mineure): Philosophie      |                                               |  |
| Statut: Exigences satisfaites, diplomation à venir |                                               |  |